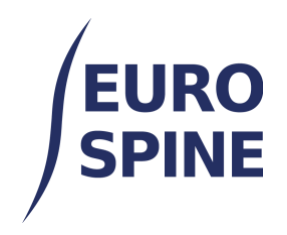

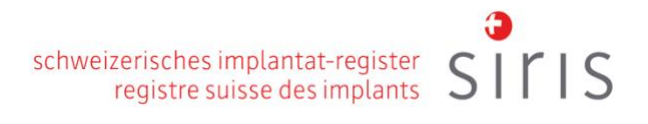

# ANLEITUNG ZUM EXPORTIEREN DER DATEN

V4.0 November 2024

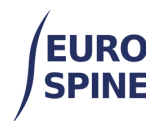

# Inhaltsübersicht

| 1.     | Einfacher Export über Formulare                                                                                            | 2                |
|--------|----------------------------------------------------------------------------------------------------|------------------|
| а      | i. Einführung                                                                                                    | 2                |
| b      | b. Verfügbare Formen<br>Für SIRIS Spine-Benutzer<br>Für Benutzer von SIRIS Spine + Spine Tango<br>Für Spine Tango-Benutzer | 3<br>3<br>3<br>4 |
| c<br>d | <ul> <li>Kriterien für die Suche</li> <li>Ergebnisse exportieren</li> </ul>                                                | 4                |
| 2.     | Erweiterte Exporte                                                                                                    | 8                |
| e      | e. Einführung                                                                                                    | 8                |
| f.     | . Wählen Sie das zu exportierende Formular aus                                                                             | 9                |
| g      | . Kriterien für die Suche                                                                                                  | 10               |
| h      | a. Ergebnisse exportieren                                                                                                  | 13               |
| i.     | Öffnen der exportierten Daten in Excel                                                                                     | 14               |

# **1. Einfacher Export nach Formular**

### a. Einführung

Der einfache Export nach Formular ermöglicht es den Nutzern, die vorhandenen Daten der jeweiligen Formulare zu exportieren.

Diese Exportfunktion kann über das Dropdown-Menü (siehe Abbildung unten) oder durch das Klicken auf das "Datenexport" auf dem Dashboard aufgerufen werden.

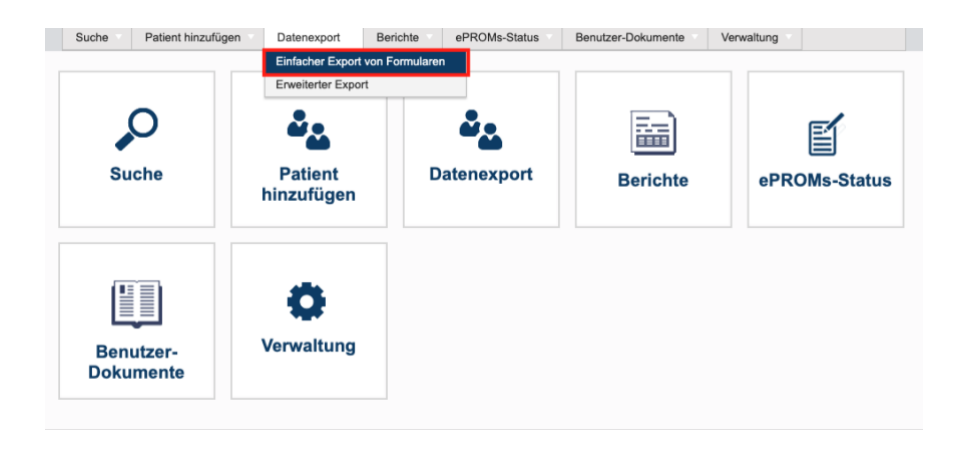

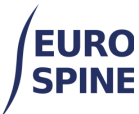

Die gefundenen Daten stammen auf dem Standort, an dem sich der Nutzer jeweils angemeldet hat.

| Einfacher Export von Formularen |                                                   |  |  |
|---------------------------------|---------------------------------------------------|--|--|
|                                 |                                                   |  |  |
|                                 | Wählen Sie die Periode anhand des Schlüsseldatums |  |  |
|                                 | TTT/MM/JJJJ 🖶 und TTT/MM/JJJJ                     |  |  |
|                                 |                                                   |  |  |

Wenn sich ein Benutzer auf Klinikebene anmeldet, werden die Daten angezeigt, die auf Klinikebene und in den Abteilungen der Klinik verfügbar sind. Wenn der Benutzer auf Abteilungsebene angemeldet ist, werden nur die Ergebnisse für die Abteilung angezeigt, in der er angemeldet ist.

### b. Verfügbare Formulare

### Für die Benutzer von SIRIS Wirbelsäule

Für die Benutzer vom SIRIS Wirbelsäule ist nur das folgende Formular verfügbar:

- Operation SIRIS Wirbelsäule
- EQ5D 5L
- COMI-Rücken OP+ST-Zusatz
- Ausbildungsniveau

Wenn Sie nur Operation SIRIS registrieren, steht Ihnen nur dieses Formular für den Export zur Verfügung.

### Für die Benutzer vom SIRIS Wirbelsäule + Spine Tango

| Suchan                                                                   |                                                                        |
|--------------------------------------------------------------------------|------------------------------------------------------------------------|
| 1 Operation SIDIS alue Tange - Eiltern pack Operationsdatum              | 22. Operation 2017 mit Trauma-Zusatz V2 - Filtern nach Operationsdatum |
| 1. Operation Sircis plus lango - Pittern nach Operationsdatum            | 23. Operation 2017 - Filtern nach Operationsdatum                      |
| 2. Nachuntersuchung 2017 - Filtern nach Datum der Nachuntersuchung       | 24. Operation 2017 mit Trauma-Zusatz - Filtern nach Operationsdatum    |
| 3. Konservativ 2018 - Filtern nach Beginn der Therapie                   |                                                                        |
| 4. COMI-Nacken kons.+ST-Zusatz - Filtern nach Datum der Auswertung       | 25. Operation 2011 - Filtern nach Operationsdatum                      |
| 5. COMI-Nacken OP+ST-Zusatz - Filtern nach Datum der Auswertung          | 26. Operation 2006 - Filtern nach Operationsdatum                      |
| 6. COMI-Rücken kons.+ST-Zusatz - Filtern nach Datum der Auswertung       | 27. Operation 2005 - Filtern nach Operationsdatum                      |
| 7. ODI - Filtern nach Untersuchungsdatum                                 | 28. Gestaffelte Operation 2011 - Filtern nach Operationsdatum          |
| 8. NDI - Filtern nach Untersuchungsdatum                                 | 29. Gestaffelte Operation 2006 - Filtern nach Operationsdatum          |
| 9. EQ5D 3L - Filtern nach Untersuchungsdatum                             | 30. Gestaffelte Operation 2005 - Filtern nach Operationsdatum          |
| 10. EQ5D 5L - Filter by Examination date                                 | 31. Nachuntersuchung 2006 - Filtern nach Datum der Nachuntersuchung    |
| 11. COMI-Rücken OP+ST-Zusatz (ePROM) - Filtern nach Datum der Auswertung | 32. Nachuntersuchung 2011 - Filtern nach Datum der Nachuntersuchung    |
| 12. Education - Filter by Date recorded                                  | 33. Nachuntersuchung 2005 - Filtern nach Datum der Nachuntersuchung    |
| 13. Intraop Neuromonitoring (IONM) - Filter by Monitoring date           | 34. Konservativ 2011 - Filtern nach Beginn der Therapie                |
| 14. mJOA - Filtern nach Datum der Auswertung                             | 35. COMI Rücken - 1 Jahr postop - Filtern nach Datum der Auswertung    |
| 15. DRAM - Filtern nach Datum der Auswertung                             | 36. COMI Rücken - postop - Filtern nach Datum der Auswertung           |
| 16. NURICK -Filtern nach Datum der Auswertung                            | 37. COMI Rücken - preop - Filtern nach Datum der Auswertung            |
| 17. SRS-30 - Filtern nach Untersuchungsdatum                             | 38. COMI Nacken - 1 Jahr postop - Filtern nach Datum der Auswertung    |
| 18. SF-36 v2 - Filtern nach Untersuchungsdatum                           | 39. COMI Nacken - postop - Filtern nach Datum der Auswertung           |
| 19. AOSpine PROST - Filtern nach Datum der Auswertung                    | 40. COMI Nacken - preop - Filtern nach Datum der Auswertung            |
| 20. Adulte Deformität-Zusatz - Filtern nach Untersuchungsdatum           | 41. SF-36 v1 - Filtern nach Untersuchungsdatum                         |
| 21. Operation 2017 V2 - Filtern nach Operationsdatum                     | 42. Begleiterkrankungen Patient - Filter by Untersuchungssdatum        |

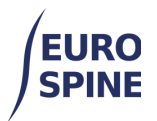

### Für die Benutzer vom Spine Tango

Die für die Benutzer vom Spine Tango sind folgende Formulare verfügbar:

| Suchen                                                                | 21. Operation 2017 - Filtern nach Operationsdatum                   |
|-----------------------------------------------------------------------|---------------------------------------------------------------------|
| 1. Operation 2017 V2 - Filtern nach Operationsdatum                   | 22. Operation 2017 mit Trauma-Zusatz - Filtern nach Operationsdatum |
| 2. Operation 2017 mit Trauma-Zusatz V2 - Filtern nach Operationsdatum | 23. Operation 2011 - Filtern nach Operationsdatum                   |
| 3. Nachuntersuchung 2017 - Filtern nach Datum der Nachuntersuchung    | 24. Operation 2006 - Eiltern nach Operationsdatum                   |
| 4. Konservativ 2018 - Filtern nach Beginn der Therapie                |                                                                     |
| 5. COMI-Rücken OP+ST-Zusatz - Filtern nach Datum der Auswertung       | 25. Operation 2005 - Filtern nach Operationsdatum                   |
| 6. COMI-Nacken OP+ST-Zusatz - Filtern nach Datum der Auswertung       | 26. Gestaffelte Operation 2011 - Filtern nach Operationsdatum       |
| 7. COMI-Rücken kons.+ST-Zusatz - Filtern nach Datum der Auswertung    | 27. Gestaffelte Operation 2006 - Filtern nach Operationsdatum       |
| 8 COMI-Nacken kons +ST-Zusatz - Filtern nach Datum der Auswertung     | 28. Gestaffelte Operation 2005 - Filtern nach Operationsdatum       |
| 9 ODL - Filtern nach Untersuchungsdatum                               | 29. Nachuntersuchung 2006 - Filtern nach Datum der Nachuntersuchung |
| 10 NDL Eiltern pack Listersuchungedatum                               | 30. Nachuntersuchung 2011 - Filtern nach Datum der Nachuntersuchung |
|                                                                       | 31. Nachuntersuchung 2005 - Filtern nach Datum der Nachuntersuchung |
| 11. EQ5D 3L - Filtern nach Untersuchungsdatum                         | 32. Konservativ 2011 - Filtern nach Beginn der Therapie             |
| 12. EQ5D 5L - Filter by Examination date                              |                                                                     |
| 13. Intraop Neuromonitoring (IONM) - Filter by Monitoring date        | 33. COMI Rücken - 1 Jahr postop - Filtern nach Datum der Auswertung |
| 14. mJOA - Filtern nach Datum der Auswertung                          | 34. COMI Rücken - postop - Filtern nach Datum der Auswertung        |
| 15. DRAM - Filtern nach Datum der Auswertung                          | 35. COMI Rücken - preop - Filtern nach Datum der Auswertung         |
| 16. NURICK -Filtern nach Datum der Auswertung                         | 36. COMI Nacken - 1 Jahr postop - Filtern nach Datum der Auswertung |
| 17. SRS-30 - Filtern nach Untersuchungsdatum                          | 37. COMI Nacken - postop - Filtern nach Datum der Auswertung        |
| 18. SF-36 v2 - Filtern nach Untersuchungsdatum                        | 38. COMI Nacken - preop - Filtern nach Datum der Auswertung         |
| 19. AOSpine PROST - Filtern nach Datum der Auswertung                 | 39. SF-36 v1 - Filtern nach Untersuchungsdatum                      |
| 20. Adulte Deformität-Zusatz - Filtern nach Untersuchungsdatum        | 40. Begleiterkrankungen Patient - Filter by Untersuchungssdatum     |
|                                                                       |                                                                     |

### c. Filtermöglichkeit für den Export

Um den Export der Formulare einzuschränken, können Sie die relevante Periode auswählen.

| Einfacher Export von Formularen |                                                   |  |
|---------------------------------|---------------------------------------------------|--|
|                                 |                                                   |  |
|                                 | Wählen Sie die Periode anhand des Schlüsseldatums |  |
|                                 | TT/MM/JJJJ 🛗 und TT/MM/JJJJ 🛗                     |  |

Die Art des Schlüsseldatums, die im Filter verwendet wird, kann sich vom Formular zum Formular unterscheiden. Die Schlüsseldaten nach Formular sind in der nachstehenden Tabelle aufgeführt.

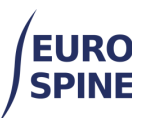

|                                                                    | 3  |    |   |
|--------------------------------------------------------------------|----|----|---|
| schweizerisches implantat-register<br>registre suisse des implants | SΙ | ٢I | S |

|     | Formular Name                       | Stichtag                   |
|-----|-------------------------------------|----------------------------|
| 1.  | Operation SIRIS                     | Datum der Operation        |
| 2.  | Operation SIRIS + Tango             | Datum der Operation        |
| 3.  | Operation 2017 V2                   | Datum der Operation        |
| 4.  | Operation 2017 mit Trauma-Zusatz V2 | Datum der Operation        |
| 5.  | Nachuntersuchung 2017               | Datum der Nachuntersuchung |
| 6.  | Konservativ 2018                    | Beginn der Therapie        |
| 7.  | COMI-Rücken OP+ST-Zusatz            | Datum der Untersuchung     |
| 8.  | COMI-Nacken OP+ST-Zusatz            | Datum der Untersuchung     |
| 9.  | COMI-Rücken kons.+ST-Zusatz         | Datum der Untersuchung     |
| 10. | COMI-Nacken kons.+ST-Zusatz         | Datum der Untersuchung     |
| 11. | ODI                                 | Datum der Untersuchung     |
| 12. | NDI                                 | Datum der Untersuchung     |
| 13. | EQ5D 3L                             | Datum der Untersuchung     |
| 14. | EQ5D 5L                             | Datum der Untersuchung     |
| 15. | Intraop Neuromonitoring (IONM)      | Datum der Untersuchung     |
| 16. | mJOA                                | Datum der Untersuchung     |
| 17. | DRAM                                | Datum der Untersuchung     |
| 18. | NURICK                              | Datum der Untersuchung     |
| 19. | SRS-30                              | Datum der Untersuchung     |
| 20. | SF-36 v2                            | Datum der Untersuchung     |
| 21. | AOSpine PROST                       | Datum der Untersuchung     |
| 22. | Adulte Deformität-Zusatz            | Datum der Untersuchung     |
| 23. | Operation 2017                      | Datum der Operation        |
| 24. | Operation 2017 mit Trauma-Zusatz    | Datum der Operation        |
| 25. | Operation 2011                      | Datum der Operation        |
| 26. | Operation 2006                      | Datum der Operation        |
| 27. | Operation 2005                      | Datum der Operation        |
| 28. | Gestaffelte Operation 2011          | Datum der Operation        |
| 29. | Gestaffelte Operation 2006          | Datum der Operation        |
| 30. | Gestaffelte Operation 2005          | Datum der Operation        |

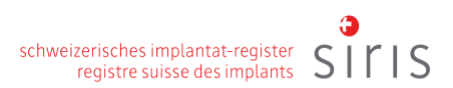

|     | Formular Name               | Stichtag                   |
|-----|-----------------------------|----------------------------|
| 31. | Nachuntersuchung 2006       | Datum der Nachuntersuchung |
| 32. | Nachuntersuchung 2011       | Datum der Nachuntersuchung |
| 33. | Nachuntersuchung 2005       | Datum der Nachuntersuchung |
| 34. | Konservativ 2011            | Beginn der Therapie        |
| 35. | COMI Rücken - 1 Jahr postop | Datum der Untersuchung     |
| 36. | COMI Rücken - postop        | Datum der Untersuchung     |
| 37. | COMI Rücken - preop         | Datum der Untersuchung     |
| 38. | COMI Nacken - 1 Jahr postop | Datum der Untersuchung     |
| 39. | COMI Nacken - postop        | Datum der Untersuchung     |
| 40. | COMI Nacken - preop         | Datum der Untersuchung     |
| 41. | SF-36 v1                    | Datum der Untersuchung     |
| 42. | Begleiterkrankungen Patient | Datum der Untersuchung     |

Sobald Sie eine Periode ausgewählt haben, klicken Sie auf die Schaltfläche "Ausführen" (unten eingekreist) für das gewünschte Formular, um eine Suchabfrage zu machen.

| Zusammenfassung |   | Suchen                                                             |
|-----------------|---|--------------------------------------------------------------------|
| ►               | Ŧ | 1. Operation SIRIS - Filtern nach Operationsdatum                  |
| ►               | Ŧ | 2. Operation SIRIS plus Tango - Filtern nach Operationsdatum       |
| ►               | Ŧ | 3. Nachuntersuchung 2017 - Filtern nach Datum der Nachuntersuchung |
| ►               | Ŧ | 4. Konservativ 2018 - Filtern nach Beginn der Therapie             |
|                 | Ŧ | 5. COMI-Nacken kons.+ST-Zusatz - Filtern nach Datum der Auswertung |

Die Suchabfrage zeigt Ihnen anschliessend die Anzahl gefundenen Formulare.

| Einfacher Export von Formularen |    |      |                                                   |  |
|---------------------------------|----|------|---------------------------------------------------|--|
|                                 |    |      |                                                   |  |
|                                 |    |      | Wählen Sie die Periode anhand des Schlüsseldatums |  |
|                                 |    |      | TT/MM/JJJJ 🛱 und TT/MM/JJJJ 🛱                     |  |
|                                 |    |      |                                                   |  |
| Zusammenfassung Suchen          |    | sung | Suchen                                            |  |
|                                 | 16 | Ŧ    | 1. Operation SIRIS - Filtern nach Operationsdatum |  |

Um die Suche nach einem anderen Formular mit demselben Datumsbereich zu wiederholen, klicken Sie auf die Schaltfläche "Ausführen" neben dem gewünschten Formular, und die Ergebnisse werden angezeigt.

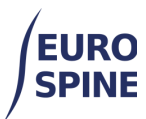

#### Einfacher Export von Formularen

|                       |        |      | Wählen Sie die Periode anhand des Schlüsseldatums            |
|-----------------------|--------|------|--------------------------------------------------------------|
|                       |        |      | 01/01/2023 🛱 und 31/12/2023 🛱                                |
| Zusamm                | nenfas | sung | Suchen                                                       |
| ►                     | 3      | Ŧ    | 1. Operation SIRIS - Filtern nach Operationsdatum            |
| ► 2 上 2. Operation SI |        | Ŧ    | 2. Operation SIRIS plus Tango - Filtern nach Operationsdatum |

### Wenn keine Formulare gefunden werden, wird die Zahl "Null" angezeigt.

| Einfacher Export von Formularen |                                                                          |        |                                                              |  |
|---------------------------------|--------------------------------------------------------------------------|--------|--------------------------------------------------------------|--|
|                                 |                                                                          |        |                                                              |  |
|                                 |                                                                          |        | Wählen Sie die Periode anhand des Schlüsseldatums            |  |
|                                 |                                                                          |        | 01/01/2023 🛱 und 31/12/2023 🛱                                |  |
| Zusammenfassung Suchen          |                                                                          | Suchen |                                                              |  |
|                                 | 3                                                                        | Ŧ      | 1. Operation SIRIS - Filtern nach Operationsdatum            |  |
|                                 | 2                                                                        | Ŧ      | 2. Operation SIRIS plus Tango - Filtern nach Operationsdatum |  |
|                                 | ▶ 0 🛃 3. Nachuntersuchung 2017 - Filtern nach Datum der Nachuntersuchung |        |                                                              |  |

Wenn der Datumsbereich geändert wird, werden die Ergebnisse gelöscht, und die Suche muss mit den neuen Daten erneut durchgeführt werden. Die angezeigten Ergebnisse basieren immer auf den Schlüsseldaten, die bei der Durchführung der Suchabfrage angegeben wurden.

### d. Ergebnisse exportieren

Um die gefundene Formulare zu exportieren, klicken Sie auf die Schaltfläche Exportieren neben der Anzahl der gefundenen Formulare.

| Einfacher Export vo | n Formularen                                                                    |  |  |  |  |  |  |
|---------------------|---------------------------------------------------------------------------------|--|--|--|--|--|--|
|                     | Wählen Sie die Periode anhand des Schlüsseldatums 01/01/2023 🛱 und 31/12/2023 🛱 |  |  |  |  |  |  |
| Zusammenfassung     | Suchen                                                                          |  |  |  |  |  |  |
| ► 3 🛃               | 1. Operation SIRIS - Filtern nach Operationsdatum                               |  |  |  |  |  |  |
| ► 2 ±               | 2. Operation SIRIS plus Tango - Filtern nach Operationsdatum                    |  |  |  |  |  |  |
| ► 0 <b>±</b>        | 3. Nachuntersuchung 2017 - Filtern nach Datum der Nachuntersuchung              |  |  |  |  |  |  |

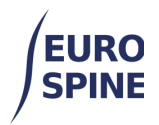

Es wird eine gezippte Datei mit den Ergebnissen Ihrer Suche erstellt und auf Ihrem Rechner heruntergeladen.

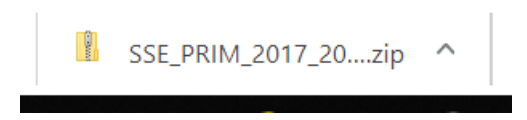

Der Export erfolgt im csv-Format, wobei die klinischen Daten und alle Komponentendaten in zwei separaten Tabellen exportiert werden.

Die csv-Datei kann dann als Textdaten in Excel oder anderen ähnlichen Programmen bearbeitet werden.

# 2. Erweiterte Exporte

### e. Einführung

Die erweiterte Exportfunktion ermöglicht es den Benutzern, die zu exportierenden Daten zu filtern.

Die Suchergebnisse basieren auf dem Standort, an dem der Benutzer angemeldet ist.

Wenn sich ein Benutzer auf Klinikebene anmeldet, werden die Ergebnisse angezeigt, die auf Klinikebene und in den Abteilungen der Klinik verfügbar sind. Wenn der Benutzer auf Abteilungsebene angemeldet ist, werden nur die Ergebnisse für die Abteilung angezeigt, in der er angemeldet ist.

Um einen erweiterten Export durchzuführen, wählen Sie im Menü die Option Erweiterter Export.

| Suche      | Patient hi              | nzufügen   | Datenexport      | Berichte       | Ber | nutzer-Dokumente | Ve   | erwaltung   |      |            |                   |   |
|------------|-------------------------|------------|------------------|----------------|-----|------------------|------|-------------|------|------------|-------------------|---|
|            |                         |            | Einfacher Export | von Formularen |     |                  |      |             |      |            |                   |   |
| Lokale Pat | tientensuc              | he         | Erweiterter Expo | t              |     |                  |      |             |      |            |                   | • |
| Patien     | tennummer<br>(M.R.N.)   |            |                  |                |     | Geboren zwisch   | hen  | TT/MM/J 🛗   | unc  | TT/MM/J    |                   |   |
|            | Nachname                |            |                  |                |     | Vorna            | ame  |             |      |            |                   |   |
|            | Geschlecht              | - Wählen - |                  |                | •   | Vertrauliche     | e ID |             |      |            |                   |   |
| E-Ma       | il-Addresse             |            |                  |                |     | ]                | Arzt | - Wählen -  |      |            | •                 |   |
| For        | mularstatus             | - Wählen - |                  |                | •   | ePROMs aktiviere | en?  | 🗆 Ja 🗌 Nein |      |            |                   |   |
| Pati       | enten ohne<br>Formulare |            |                  |                |     |                  |      |             |      |            |                   |   |
| Erweiterte | Suche &                 | Export     |                  |                |     |                  |      |             |      |            | ,                 | Ŧ |
|            |                         |            |                  |                |     |                  |      | Such        | e Zu | rücksetzen | Patient hinzufüge | n |

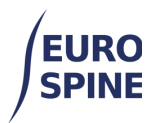

Klicken Sie dann auf den nach unten zeigenden Pfeil (auf der rechten Seite der Erweiterte Suche & Export), um die Suchmaske aufzuklappen.

| okale Patientensuc          | he          |   |                    |             |              |                    |
|-----------------------------|-------------|---|--------------------|-------------|--------------|--------------------|
| Patientennummer<br>(M.R.N.) |             |   | Geboren zwischen   | TT/MM/J 🛱   | und TT/MM/J  | <b>H</b>           |
| Nachname                    |             |   | Vorname            |             |              |                    |
| Geschlecht                  | - Wählen -  | • | Vertrauliche ID    |             |              |                    |
| E-Mail-Addresse             |             |   | Arzt               | - Wählen -  |              | •                  |
| Formularstatus              | - Wählen -  | • | ePROMs aktivieren? | 🗆 Ja 🗌 Nein |              |                    |
| Patienten ohne<br>Formulare |             |   |                    |             |              |                    |
| rweiterte Suche &           | Export      |   |                    |             |              |                    |
| Fragebogen                  |             |   |                    |             |              |                    |
| Wählen Sie einen            | Fragebogen: |   |                    |             |              |                    |
| - Wählen -                  |             | • |                    |             |              |                    |
|                             |             |   |                    |             |              |                    |
|                             |             |   |                    |             |              |                    |
|                             |             |   |                    | Sucha       | Zurücksetzen | Detient hinnufiles |

### f. Wählen Sie das zu exportierendes Formular aus

Wie bei den einfachen Exporten müssen Sie das Formular auswählen, das Sie exportieren möchten.

| Erweiterte Suche & Export       |                                              |
|---------------------------------|----------------------------------------------|
| Fragebogen Sonstiges Implantate |                                              |
| Fragebogen                      |                                              |
| Wählen Sie einen Fragebogen:    | ALLGEMEIN                                    |
| Operation SIRIS                 | Hauptdiagnose                                |
| Aufnahme / Pathologie           | - Auswählen -                                |
| Operation                       | SPEZIFIKATION DER HAUPTDIAGNOSE              |
| Operative Massnahmen            | Degenerative Erkrankung                      |
|                                 | Typ der Degeneration - primär                |
|                                 | - Auswählen -                                |
|                                 | Andere degenerative Erkrankung spezifizieren |
|                                 | Typ der Degeneration - sekundär              |
|                                 | - Auswählen -                                |

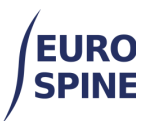

| ale Patientensue                                                                                                    | che                                            |             |   |                                                          |                                                                                                    |                                                                                                 |                  |            |   |
|----------------------------------------------------------------------------------------------------|------------------------------------------------|-------------|---|----------------------------------------------------------|----------------------------------------------------------------------------------------------------|-------------------------------------------------------------------------------------------------|------------------|------------|---|
| Patientennummer<br>(M.R.N.)                                                                                                    |                                                |             |   |                                                          |                                                                                                    | Geboren zwisc                                                                                   | chen TT/MM/      | und TT/MM/ |   |
| Nachname                                                                                                    |                                                |             |   |                                                          |                                                                                                    | Vorna                                                                                           | ame              |            |   |
| Geschlecht                                                                                                    | - Wählen -                                     |             |   |                                                          |                                                                                                    | - Vertraulich                                                                                   | e ID             |            |   |
| E-Mail-Addresse                                                                                                    |                                                |             |   |                                                          |                                                                                                    |                                                                                                 | Arzt - Wählen -  |            |   |
| Formularstatus                                                                                                    | - Wählen -                                     |             |   |                                                          |                                                                                                    | <ul> <li>ePROMs aktivier</li> </ul>                                                             | ren? 🗌 Ja 🗌 Nein |            |   |
| Patienten ohne<br>Formulare                                                                                                    |                                                |             |   |                                                          |                                                                                                    |                                                                                                 |                  |            |   |
|                                                                                                    |                                                |             |   |                                                          |                                                                                                    |                                                                                                 |                  |            |   |
| eiterte Suche &                                                                                                    | Export                                         |             |   |                                                          |                                                                                                    |                                                                                                 |                  |            |   |
| reiterte Suche &                                                                                                    | Export<br>es Implar                            | itate       |   |                                                          |                                                                                                    |                                                                                                 |                  |            |   |
| reiterte Suche &<br>gebogen Sonstig<br>agebogen                                                                                           | Export<br>es Implar                            | itate       |   |                                                          |                                                                                                    |                                                                                                 |                  |            |   |
| reiterte Suche &<br>gebogen Sonstig<br>ragebogen<br>Wählen Sie einer                                                                      | Export<br>es Implar<br>h Frageboge             | itate       |   | ALLG                                                     | EMEIN                                                                                                    |                                                                                                 |                  |            |   |
| reiterte Suche &<br>gebogen Sonstig<br>ragebogen<br>Wählen Sie einer<br>Operation SIRIS                                                   | Export<br>es Implar<br>h Frageboger            | itate<br>n: | ¥ | ALLG                                                     | EMEIN                                                                                                    |                                                                                                 |                  |            |   |
| reiterte Suche &<br>gebogen Sonstig<br>agebogen<br>Wählen Sie einer<br>Operation SIRIS                                                    | Export<br>es Implar<br>n Frageboger            | itate       | • | ALLG                                                     | EMEIN<br>ptdiagnose                                                                                                    |                                                                                                 |                  |            |   |
| eiterte Suche &<br>gebogen Sonstig<br>agebogen<br>Wählen Sie einer<br>Operation SIRIS<br>Aufnahme / Path                                  | Export<br>es Implar<br>h Frageboger            | n:          | ¥ | ALLGI<br>Hau                                             | EMEIN<br>ptdiagnose                                                                                                    |                                                                                                 |                  |            | • |
| eviterte Suche &<br>gebogen Sonstig<br>agebogen<br>Wählen Sie einer<br>Operation SIRIS<br>Aufnahme / Patt<br>Operation                    | Export<br>es Implar<br>h Frageboger            | itate       | Y | ALLGI<br>Hau<br>-A                                       | EMEIN<br>ptdiagnose<br>uswählen -<br>FIKATION                                                                          | DER HAUPTDIAGN(                                                                                 | OSE              |            | • |
| eviterte Suche &<br>gebogen Sonstig<br>agebogen<br>Wählen Sie einer<br>Operation SIRIS<br>Aufnahme / Patt<br>Operation                    | Export es Implar n Frageboger nologie nahmen   | ntate       | T | ALLGI<br>Hau<br>SPEZI<br>Deg                             | EMEIN<br>ptdiagnose<br>uswählen -<br>FIKATION<br>enerative                                                             | DER HAUPTDIAGNG                                                                                 | OSE              |            | • |
| eviterte Suche &<br>gebogen Sonstig<br>agebogen<br>Wählen Sie einer<br>Operation SIRIS<br>Aufnahme / Patt<br>Operation<br>Operative Masse | Export<br>es Implar<br>h Fragebogen<br>hologie | n:          | Y | ALLGI<br>Hau<br>SPEZI<br>Deg<br>Typ                      | EMEIN<br>ptdiagnose<br>uswählen -<br>FIKATION<br>generative<br>der Degener                                             | DER HAUPTDIAGNO<br>Erkrankung<br>ation - primär                                                 | OSE              |            | • |
| eviterte Suche &<br>gebogen Sonstig<br>agebogen<br>Wählen Sie einer<br>Operation SIRIS<br>Aufnahme / Path<br>Operation<br>Operative Masse | Export es Implar n Fragebogen hologie hahmen   | n:          | Y | ALLGI<br>Hau<br>-A<br>SPEZI<br>Deg<br>Typ<br>-A          | EMEIN<br>ptdiagnose<br>uswählen -<br>FIKATION<br>eenerative<br>der Degener<br>uswählen -                               | DER HAUPTDIAGNO<br>Erkrankung<br>ation - primär                                                 | DSE              |            | • |
| reiterte Suche &<br>gebogen Sonstig<br>agebogen<br>Wählen Sie einer<br>Operation SIRIS<br>Aufnahme / Patt<br>Operation<br>Operative Masse | Export<br>es Implar<br>h Frageboger<br>hologie | n:          | Y | ALLGI<br>Hau<br>- A<br>SPEZI<br>Deg<br>Typ<br>- A<br>And | EMEIN<br>ptdiagnose<br>uswählen -<br>FIKATION<br>enerative<br>der Degener<br>uswählen -<br>ere degener                 | DER HAUPTDIAGNO<br>Erkrankung<br>ation - primär<br>tive Erkrankung spezifiz                     | OSE              |            | • |
| reiterte Suche &<br>gebogen Sonstig<br>agebogen<br>Wählen Sie einer<br>Operation SIRIS<br>Aufnahme / Path<br>Operation<br>Operative Masse | Export es Implar n Frageboger nologie          | n:          | • | ALLGI<br>Hau<br>SPEZI<br>Deg<br>Typ<br>- A<br>And<br>Typ | EMEIN<br>ptdiagnose<br>uswählen -<br>FIKATION<br>eenerative<br>der Degener<br>uswählen -<br>ere degener<br>der Degener | DER HAUPTDIAGNO<br>Erkrankung<br>ation - primär<br>tive Erkrankung spezifiz<br>ation - sekundär | OSE              |            | · |

### g. Kriterien für die Suche

Mit der Funktion "Erweiterte Suche & Export" können Benutzer ihre Suche mit

- Angaben zur Aufnahme/Pathologie,
- Angaben zur Operation, und
- Angaben zu chirurgischen Massnahmen

eingrenzen.

Die eingrenzende Angaben zur Aufnahme/Pathologie, zur Operation und zu den chirurgischen Massnahmen können über den jeweiligen Menü links gemacht werden.

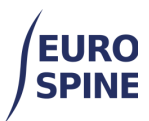

| eiterte Suche & Export       |                                              |
|------------------------------|----------------------------------------------|
| ebogen Sonstiges Implantate  |                                              |
| agebogen                     |                                              |
| Wählen Sie einen Fragebogen: | ALLGEMEIN                                    |
| Operation SIRIS              | Hauptdiagnose                                |
| Aufnahme / Pathologie        | - Auswählen -                                |
| Operation                    | SPEZIFIKATION DER HAUPTDIAGNOSE              |
| Operative Massnahmen         | Degenerative Erkrankung                      |
|                              | Typ der Degeneration - primär                |
|                              | - Auswählen - 🛛 👻                            |
|                              | Andere degenerative Erkrankung spezifizieren |
|                              | Typ der Degeneration - sekundär              |
|                              | - Auswählen -                                |

Die Suche nach Erstellungs-/Speicherdaten des Formulars und nach Benutzern kann in der zweiten Registerkarte "Sonstiges" gemacht werden.

| uche Patient hi             | nzufügen        | Datenexport | Berichte Ber  | nutzer-Dokumente   | Verwaltung                          |
|-----------------------------|-----------------|-------------|---------------|--------------------|-------------------------------------|
| kale Patientensuo           | he              |             |               |                    |                                     |
| Patientennummer             |                 |             |               | Geboren zwischen   | TT/MM/ 🛱 und TT/MM/ 🛱               |
| (M.R.N.)                    |                 |             |               |                    |                                     |
| Nachname                    |                 |             |               | Vorname            |                                     |
| Geschlecht                  | - Wählen -      |             | •             | Vertrauliche ID    |                                     |
| E-Mail-Addresse             |                 |             |               | Arzt               | - Wählen -                          |
| Formularstatus              | - Wählen -      |             | •             | ePROMs aktivieren? | □ Ja □ Nein                         |
| Patienten ohne<br>Formulare |                 |             |               |                    |                                     |
| weiterte Suche &            | Export          |             |               |                    |                                     |
| agebogen Sonstig            | es Implant      | ate         |               |                    |                                     |
| onstiges                    |                 |             |               |                    |                                     |
| Formular en                 | stellt zwischen | TT/MM/JJJJ  | und TT/MM/JJJ | U 🛅 Er             | stellt von - Wählen -               |
| Formular gespeic            | hert zwischen   | TT/MM/JJJJ  | und TT/MM/JJJ | U 🛱 Gespeid        | chert von - Wählen -                |
|                             |                 |             |               |                    |                                     |
|                             |                 |             |               |                    | Suche Zurücksetzen Patient binzufür |

Die Funktion Erweiterte Suche & Export erlaubt auch die Suche nach Implantaten. Um die Suche nach Implantaten einzugrenzen, muss die Registerkarte "Implantate" ausgewählt werden.

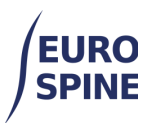

| Suche               | Patient hinzufügen                              | Datenexport                         | Berichte | Benu | tzer-Dokumente   | Verwaltung     |                 |                    |
|---------------------|-------------------------------------------------|-------------------------------------|----------|------|------------------|----------------|-----------------|--------------------|
| Form<br>Patier<br>F | ularstatus - Wählen<br>nten ohne D<br>Formulare | -                                   |          | •    | ePROMs aktiviere | n? 🗌 Ja 🗌 Nein |                 |                    |
| Erweiterte S        | uche & Export                                   |                                     |          |      |                  |                |                 |                    |
| Fragebogen          | Sonstiges Imp                                   | antate                              |          |      |                  |                |                 |                    |
| Suche im            | Katalog                                         |                                     |          |      |                  |                |                 | *                  |
| Impla               | ntate mit minimalen                             |                                     |          |      |                  |                |                 |                    |
|                     | Details                                         |                                     |          |      |                  |                |                 |                    |
|                     | Hersteller                                      | Bitte auswählen                     |          |      |                  |                |                 | •                  |
|                     | Marke                                           | - Wählen -                          |          |      |                  |                |                 |                    |
|                     | Beschreibung                                    |                                     |          |      |                  |                |                 |                    |
|                     | Katalognummer                                   |                                     |          |      |                  |                |                 |                    |
|                     | Barcode (GTIN)                                  |                                     |          |      | Chargennummer    |                |                 |                    |
|                     |                                                 |                                     |          |      |                  |                | Suche Zurückset | zen                |
| Suchergeb           | nisse                                           |                                     |          | -    |                  |                |                 |                    |
| Hersteller          | Marke                                           | Katalognummer 1                     | 1        | Bes  | chreibung        |                |                 |                    |
|                     | 0 M M 5                                         | <ul> <li>Einträge pro Se</li> </ul> | ite      |      |                  |                |                 | Keine Einträge     |
|                     |                                                 |                                     |          |      |                  |                |                 | Auswählen          |
|                     |                                                 |                                     |          |      |                  |                |                 |                    |
| Ausgewäh            | lte(s) Implantat(e                              | )                                   |          |      |                  |                |                 |                    |
|                     |                                                 |                                     |          |      |                  |                |                 |                    |
|                     |                                                 |                                     |          |      |                  |                |                 |                    |
|                     |                                                 |                                     |          |      |                  |                |                 |                    |
|                     |                                                 |                                     |          |      |                  | Suche          | Zurücksetzen    | Patient hinzufügen |

Nachdem alle gewünschten Suchkriterien ausgewählt wurden, können Sie die Schaltfläche "Suchen" am unteren Ende der Seite anklicken. Das Ergebnis der Suche wird angezeigt. Sie können gefundene Patienten (Register Demographie) oder gefundenen Formulare (Register Formulare) anschauen. Standardmässig werden die gefundenen Patienten angezeigt (Register Demographie).

| rweiterte Suche & Export      |                     |          |         |              |          |                     |                     |  |  |
|-------------------------------|---------------------|----------|---------|--------------|----------|---------------------|---------------------|--|--|
|                               |                     |          |         |              | Suche Z  | urücksetzen         | Patient hinzufüg    |  |  |
| Suchergebnisse                |                     |          |         |              |          |                     | I                   |  |  |
|                               |                     |          |         |              |          | Demogra             | ohie Formular       |  |  |
| Patientennummer<br>(M.R.N.) ↑ | Vertrauliche ID     | Nachname | Vorname | Geburtsdatum | Gesch    | Anzahl der<br>Fälle | Details<br>anzeigen |  |  |
| 67676767                      | 3000413000000212605 | Bond     | Julia   | 06/01/2000   | Weiblich | 1                   | 🗹 🔎 💕               |  |  |
| Einträge 1 - 1 von 1          |                     |          |         |              |          |                     |                     |  |  |

Wenn keine Formulare gefunden werden, wird nichts angezeigt.

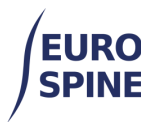

### h. Ergebnisse exportieren

Die Suchergebnisse können exportiert werden, indem Sie im Hamburger-Menü rechts die Option Export wählen. Um Formularen zu exportieren, muss die Schaltfläche Formulare angeklickt werden, **bevor** der Export ausgeführt wird (andernfalls werden nur demografische Angaben exportiert).

| Suchergebnisse |                                         |
|----------------|-----------------------------------------|
|                | Demographie Form Ergebnisse exportierer |

Das folgende Fenster wird geöffnet. Die Benutzer können wählen:

1. alle Felder exportieren oder

2. nur bestimmte Felder ankreuzen und exportieren.

| Suche       | Patient hinzufügen    | Datenexport         | ePROMs-Status        | Benutzer-Dokumente             | Verwaltung             |                       |
|-------------|-----------------------|---------------------|----------------------|--------------------------------|------------------------|-----------------------|
|             |                       |                     |                      |                                |                        |                       |
| Criterien f | ür Exportfelder       |                     |                      |                                |                        |                       |
| Erstellen d | er Exportfeldliste    |                     |                      |                                |                        |                       |
| Verfügbar   | e Exportfelder 2      |                     |                      | Felder, die in die exportierte | e Datei eingeschlosser | n werden sollen 🔺 🔻 🕅 |
|             | atientendaten         |                     |                      |                                |                        |                       |
|             | Patient               |                     |                      |                                |                        |                       |
|             | Patientennummer       | (M.R.N.)            |                      |                                |                        |                       |
|             | Geschlecht            |                     |                      |                                |                        |                       |
|             | Einwilligung          |                     |                      |                                |                        |                       |
|             | Patienten-ID          |                     |                      |                                |                        |                       |
| 1           | . Demographie         |                     |                      |                                |                        |                       |
|             | Vorname               |                     |                      |                                |                        |                       |
|             | Geschlacht            |                     |                      |                                |                        |                       |
|             |                       |                     |                      |                                |                        |                       |
|             |                       |                     |                      |                                |                        |                       |
| Alles aus   | wählen                |                     |                      |                                |                        |                       |
|             |                       |                     |                      |                                |                        |                       |
| Weitere Ex  | portinformationen     |                     |                      |                                |                        |                       |
|             | Dataitura             |                     |                      |                                |                        |                       |
|             | Dateityp              | Tabulatorgetrennt   | O Kommagetrennt (CS) | SV) () XML-Format () Chara     | kter mit Trennzeichen  |                       |
| Zu v        | verwendender Text bei |                     |                      |                                |                        |                       |
|             | fehlenden Daten       |                     |                      |                                |                        |                       |
|             |                       |                     |                      |                                |                        |                       |
|             |                       | Koptzelle einschlie | essen                |                                |                        |                       |
|             |                       |                     |                      |                                |                        |                       |
| Benutze     | rdefinierte Konfigu   | ration exportieren  |                      |                                |                        |                       |
| Bezeichr    | ung der Konfiguratio  | n †                 |                      |                                |                        |                       |
|             |                       |                     |                      |                                |                        |                       |
|             |                       |                     |                      |                                |                        | Speichern             |
|             |                       |                     |                      |                                |                        | Abbrechen Export      |
|             |                       |                     |                      |                                |                        | Export                |

Um die Daten nun zu exportieren, klicken Sie auf die Schaltfläche "Exportieren" unten auf der Seite. Wie beim einfachen Export nach Formulare, wird auch beim erweiterten Export eine gezippte Datei mit den Ergebnissen Ihrer Suche erstellt und auf Ihrem Rechner heruntergeladen.

Der Export erfolgt im csv-Format, das dann als Textdaten in Excel oder in anderen ähnlichen Programmen bearbeitet werden kann.

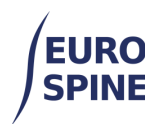

## i. Öffnen der exportierten Daten in Excel

Je nach den Einstellungen Ihres Rechners, kann Ihr Excel die exportierten Daten (csv-Datei) direkt als Tabelle öffnen. Wenn dies nicht der Fall ist, gehen Sie in Excel auf Daten öffnen / aus Text / wählen Sie die csv-Datei, wählen Sie das utf-8-Format und öffnen Sie die Daten.